## Fast-Class File

Client Data System

Volume 131: Uploading a Document

## To Attach a File to a Contact Record:

- Open a contact record.
- Select the Letters/Documents tab.
- Click the Attach File button.
- In the **Document/Image Description** window, click **File Name**.
- Browse for the file you would like to attach to the contact record.
- Right-click on the file and choose Select.
- Select Embedded or Link.

Note: Selecting **Embedded** makes a copy of the file and inserts it into CDS. Keep in mind that this option will increase the size of your database. Selecting **Link** creates a direct link to any file stored on your System, Network Environment, or on the Internet. When creating a link to a file, the file should remain in its original location.

• Click OK.

| Document/Image Description |                                                    |
|----------------------------|----------------------------------------------------|
| Client Name                | kckerman, Joseph                                   |
| File <u>N</u> ame          | C:\Documents and Settings\bbarker\Desktop\CDS Fast |
| Description                | Home Loan Comparison.xls                           |
| Keywords                   |                                                    |
| Document/Image Type        |                                                    |
| Embedded                   | 🔘 Link                                             |
| OK Cancel Help             |                                                    |

Figure 1: The Document/Image Description window

To Attach a File to a Policy Record:

- Open a policy record.
- Click **Proposals** from the **Basic Information** tab.
- In the **Document Log**, click the **Attach File** button.
- In the **Document/Image Description** window, click **File Name**.
- Browse for the file you would like to attach to the policy record.
- Right-click on the file and choose Select.
- Select Embedded or Link.
- Click OK.